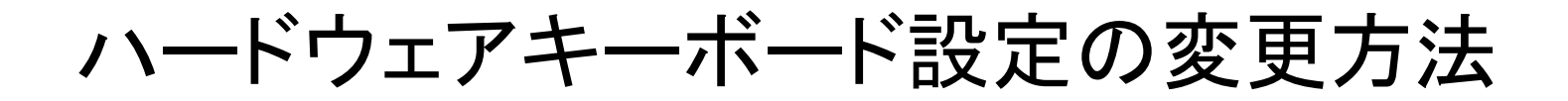

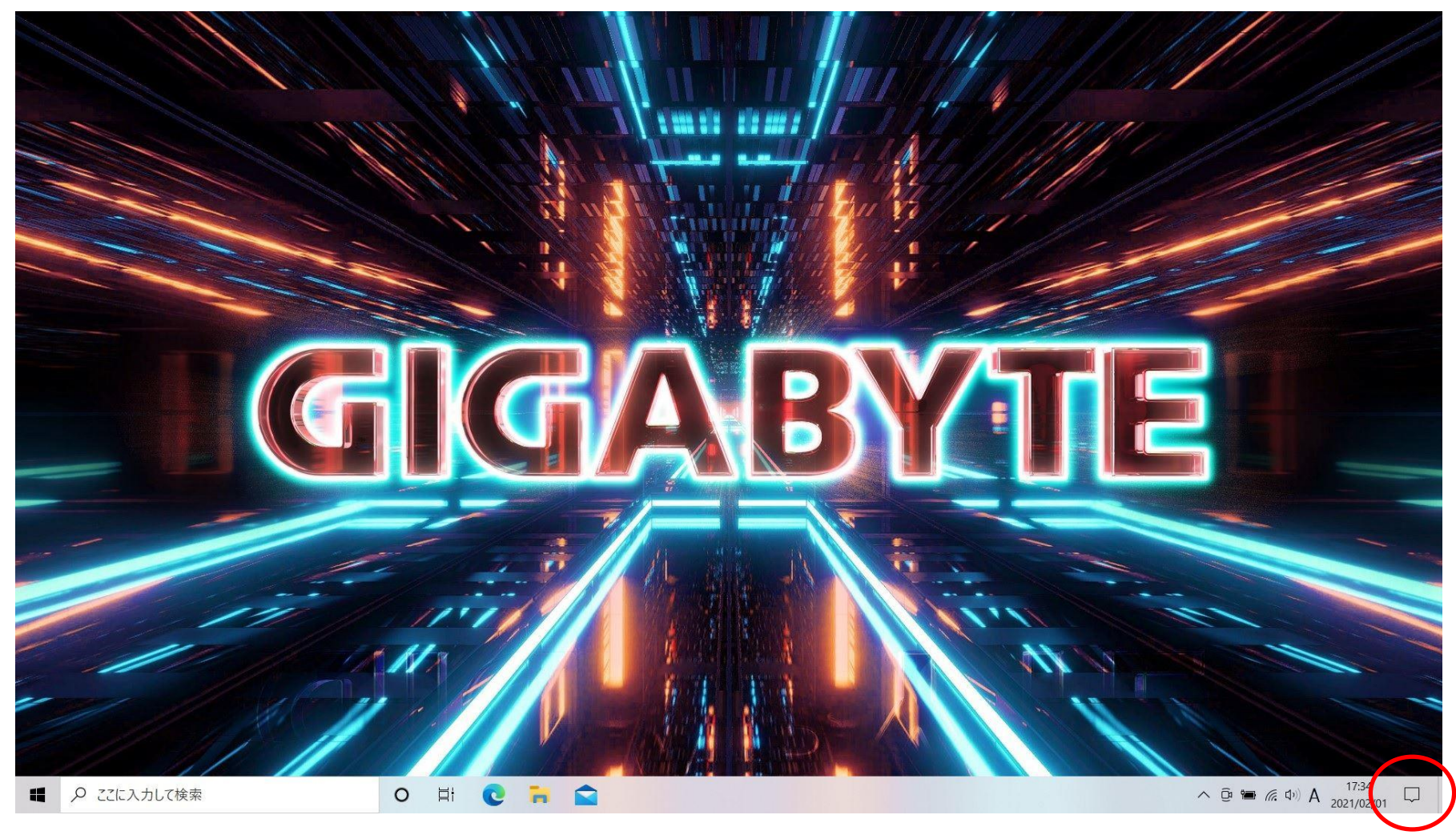

デスクトップ画面状態の右下の通知アイコンにマウスポインタを合わせて、 マウスの左クリックを押します。

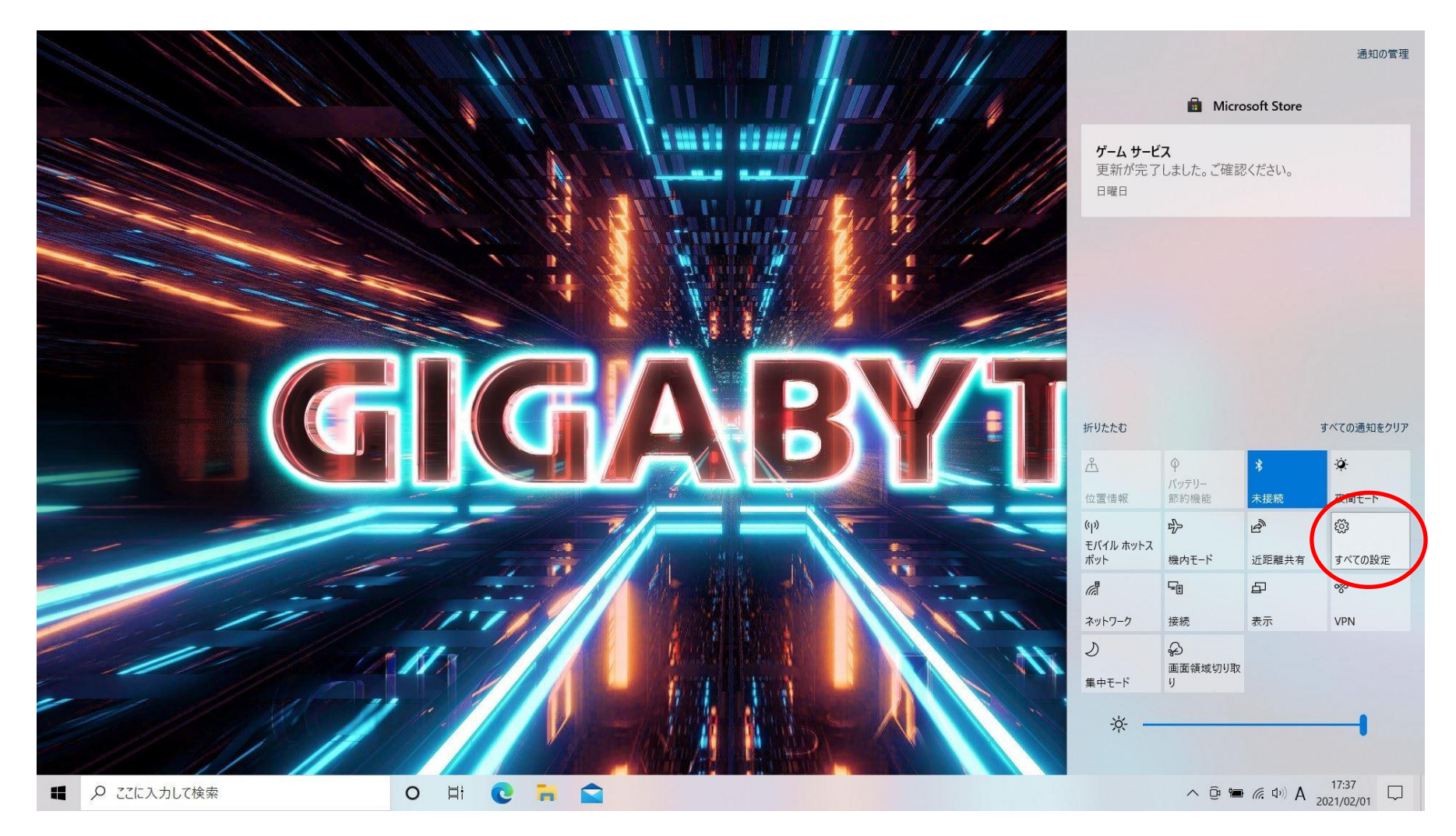

通知の管理が表示されますので「すべての設定」を実行してください。

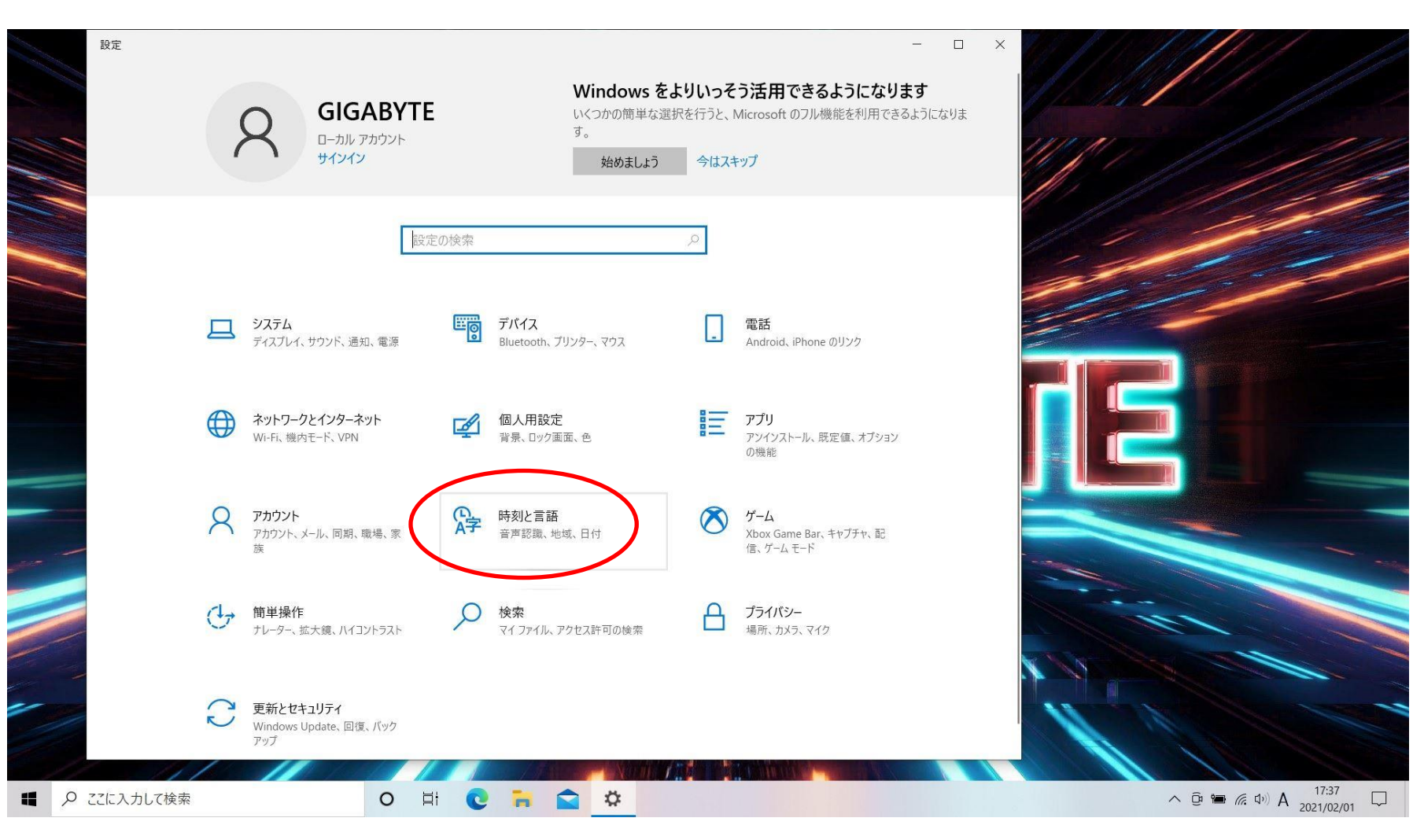

#### 設定画面が表示されますので「時刻と言語」を実行してください。

|          | ← 設定        |                                   | ×                                    |
|----------|-------------|-----------------------------------|--------------------------------------|
|          | 命 ホーム       | 日付と時刻                             |                                      |
|          | 設定の検索の      | 現在の日付と時刻                          | WM M                                 |
|          | 時刻と言語       | 2021年2月1日、17:38                   |                                      |
|          | 局 日付と時刻     | 時刻を自動的に設定する<br><b> オン</b>         |                                      |
|          | <b>◎</b> 地域 | タイムゾーンを自動的に設定する                   |                                      |
|          | ▲字 言語       |                                   |                                      |
|          | ↓ 音声認識      | ロわど時刻を手刻で設定90                     |                                      |
|          |             | 時刻を同期する                           |                                      |
| _        |             | タイム サーバー: time.windows.com        |                                      |
|          |             | タイムゾーン                            |                                      |
|          |             | (UTC-08:00) 太平洋標準時 (米国およびカナダ) 🛛 🗸 |                                      |
|          |             | 夏時間に合わせて自動的に調整する                  | 111                                  |
|          |             |                                   | and all                              |
| ~        |             | シスク ハーに とり ハリングーを 衣示し スタ          |                                      |
|          |             |                                   |                                      |
| <b>ب</b> | つ ここに入力して検索 | 0 H C H A                         | ∧ @ 🖮 / ( , Φ) A 17:38<br>2021/02/01 |

#### 時刻と言語の設定画面が表示されますので「言語」を実行してください。

|   | ← 設定              |                                                                                        | × ///////////////////////////////// |
|---|-------------------|----------------------------------------------------------------------------------------|-------------------------------------|
|   |                   | 言語                                                                                     |                                     |
|   | 設定の検索             |                                                                                        | 11111 1111                          |
|   | 時刻と言語             | Windows ディスプレイ         アプリと Web サイト         地域設定           日本語         日本語         日本語 |                                     |
|   | 局 日付と時刻           |                                                                                        |                                     |
|   | 똏 地域              | <b>キーボード 音声認識</b><br>日本語 日本語                                                           |                                     |
|   | ∧ <sup>≄</sup> 言語 |                                                                                        |                                     |
|   | ↓ 音声認識            | Windows の表示言語                                                                          |                                     |
|   |                   | 日本語 🗸                                                                                  |                                     |
|   |                   | 設定やエクスプローラーなどの Windows 機能は、この言語で表示されます。                                                |                                     |
| - |                   | 優先する言語                                                                                 |                                     |
|   |                   | アプリと Web サイトは、一覧にあるサポートされている言語のうち先頭の言語で表示されます。                                         |                                     |
|   |                   | 十三百の道加                                                                                 |                                     |
|   | (                 | A <sup>字 □本語</sup> <sup>*</sup> ♀ 및 ∅ *                                                |                                     |
|   |                   |                                                                                        |                                     |
|   |                   | 関浦設定                                                                                   |                                     |
| 1 |                   |                                                                                        |                                     |
| ۹ | ここに入力して検索         | o 🗄 💽 🦐 🚖 🌣                                                                            | へ Ĝ 📟 🦟 Φ)) A 17:38<br>2021/02/01   |

#### 言語の設定画面が表示されますので 優先する言語の項目の「日本語」を実行してください。

|   | ← 設定        |                                                                                        | × /////////////////////////////////      |
|---|-------------|----------------------------------------------------------------------------------------|------------------------------------------|
|   | 命 赤-ム       | 言語                                                                                     |                                          |
|   | 設定の検索・ク     |                                                                                        | 1111/1/1/1/1/1/1/1/1/1/1/1/1/1/1/1/1/1/1 |
|   | 時刻と言語       | Windows ディスプレイ         アプリと Web サイト         地域設定           日本語         日本語         日本語 |                                          |
|   | 同 日付と時刻     | <b>_</b>                                                                               |                                          |
|   | <b>嚟</b> 地域 | <b>キーボード 音声認識</b><br>日本語 日本語                                                           |                                          |
|   | ▲≄ 言語       |                                                                                        |                                          |
|   | ↓ 音声認識      | Windows の表示言語                                                                          |                                          |
|   |             | 日本語<br>設定やエクスプローラーなどの Windows 機能は、この言語で表示されます。                                         |                                          |
| - |             | 優先する言語                                                                                 |                                          |
|   |             | アプリと Web サイトは、一覧にあるサポートされている言語のうち先頭の言語で<br>示されます。                                      | ŧ                                        |
|   |             | 十言語の追加                                                                                 |                                          |
|   |             |                                                                                        | ×                                        |
| ~ |             | ↑ ↓ 削除                                                                                 |                                          |
|   |             |                                                                                        |                                          |
| م | ここに入力して検索   | O H C H C H                                                                            | へ 遠 🖷 🦟 (中) A 17:38<br>2021/02/01 🖵      |

「オプション」の項目が表示されますのでその「オプション」を実行してください。

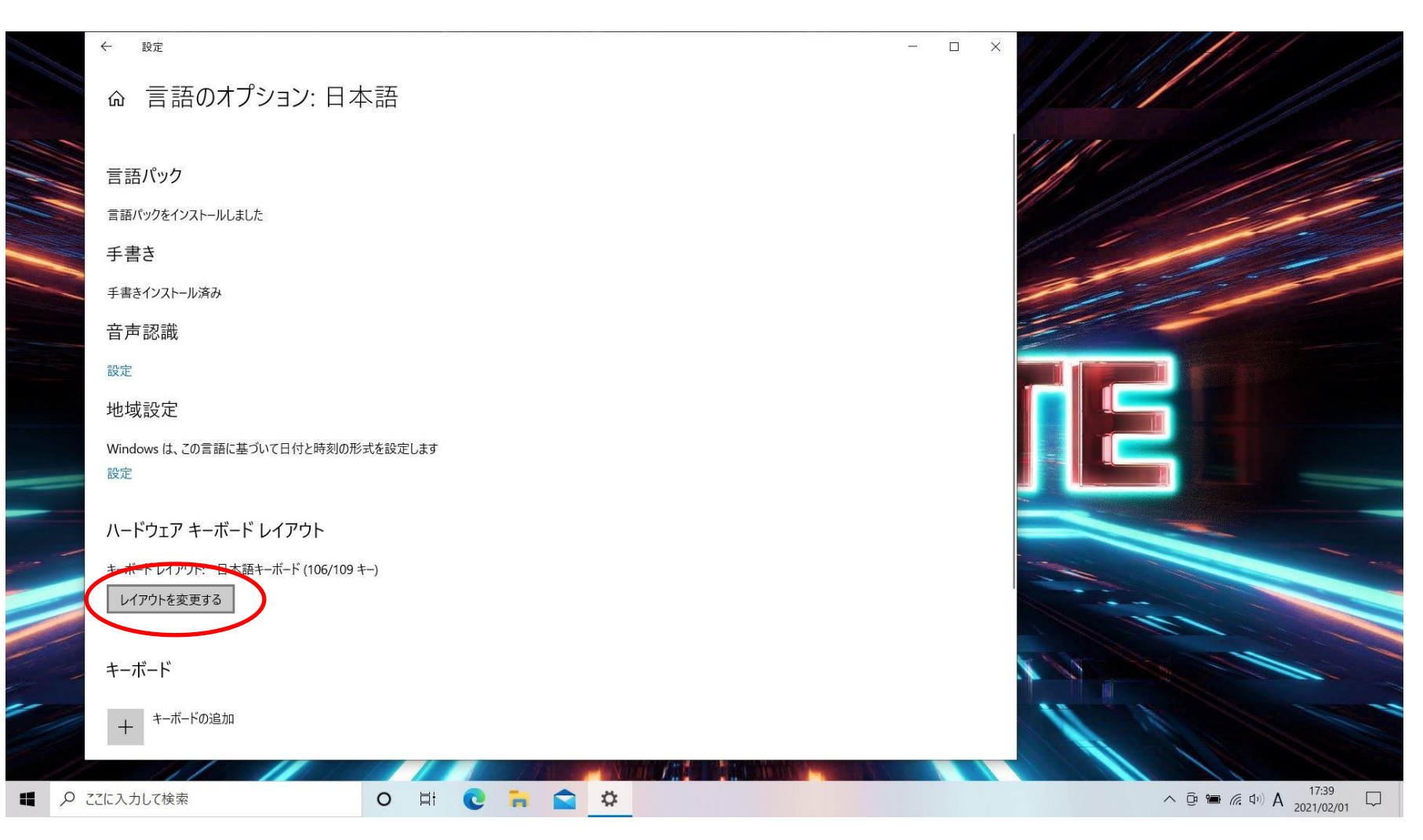

#### ハードウェア キーボード レイアウトの項目が表示されますので 「レイアウトを変更する」を実行してください。

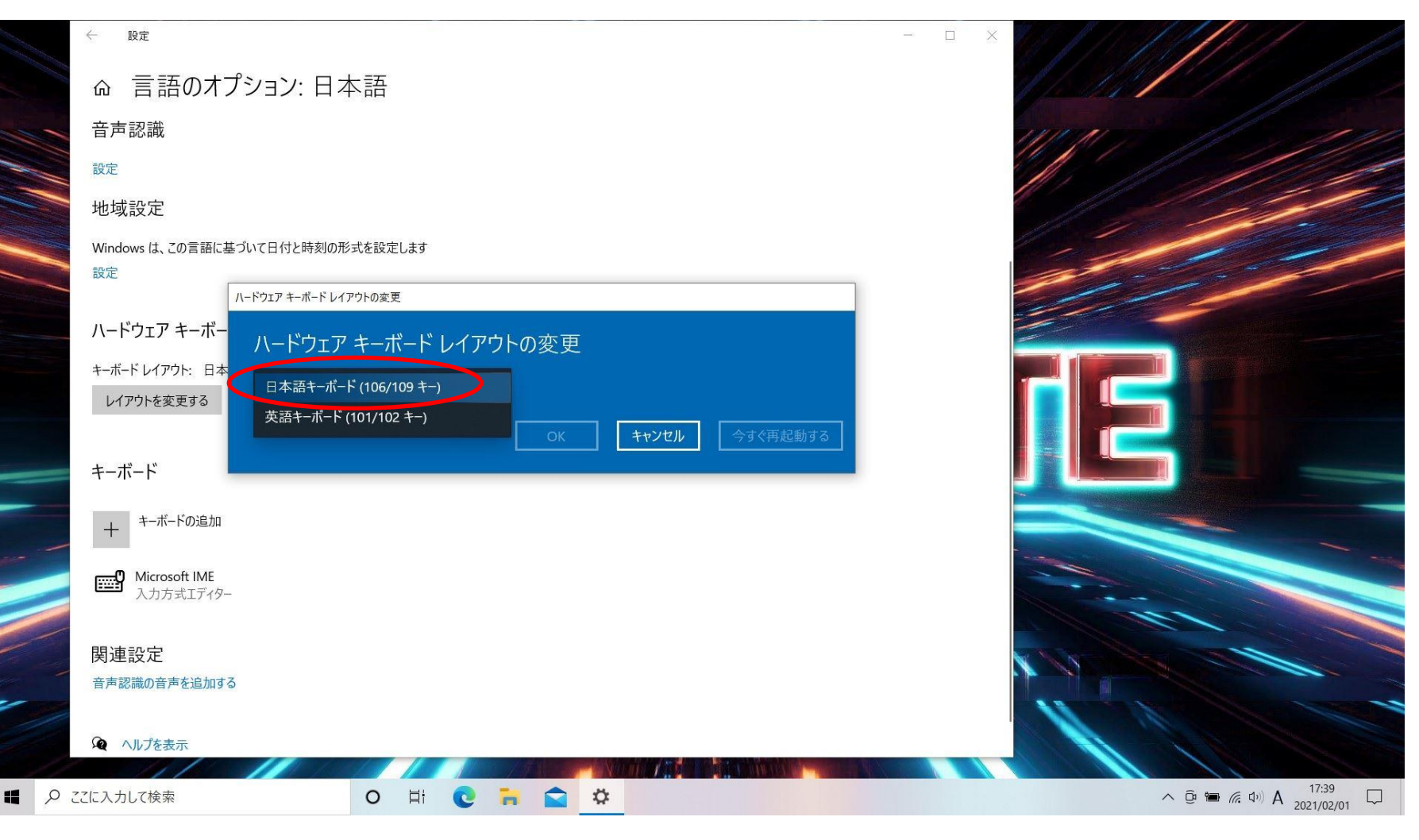

ハードウェア キーボード レイアウトの変更メニューが表示されますので 「日本語キーボード(106/109 キー)」を実行してください。

| Pitrine. | ← 設定                                                    | × ///////////////////////////////// |
|----------|---------------------------------------------------------|-------------------------------------|
|          | ☆ 言語のオプション:日本語                                          |                                     |
| 1        |                                                         | 111111 11 1111                      |
|          | 言語パック                                                   |                                     |
|          | 言語パックをインストールしました                                        |                                     |
|          | 手書き                                                     |                                     |
| -        | 手書さインストール済み ハードウェア キーボード レイアウトの変更                       |                                     |
|          | 音声認識 ハードウェア キーボード レイアウトの変更                              |                                     |
|          | 設定 日本語キーボード (106/109 キー) 〜                              |                                     |
|          | 地域設定 変更は PC の再起動後に有効になります。                              |                                     |
|          | Windows は、この言語にま     OK     キャンセル     今すぐ再起動する       設定 |                                     |
|          |                                                         |                                     |
|          | ハードウェア キーボード レイアウト                                      |                                     |
|          | キーボード レイアウト: 英語キーボード (101/102 キー)                       |                                     |
|          | 11577を支定する                                              |                                     |
|          | キーボード                                                   |                                     |
|          | キーボードの治疗力                                               |                                     |
|          | +                                                       |                                     |
| 2        | CICL入力して検索     O     日     C     日     C                | へ 遠 �� ぽ ゆッ A 17:42<br>2021/02/01 ロ |

#### 「今すぐ再起動する」の項目を実行してください。 システムの再起動後、ハードウェアキーボードの設定は完了です。